2020/10/15 情報センター作成

Google カレンダー~他のユーザーのカレンダーを追加する~

- カレンダーのアクセス権をリクエストする
  - カレンダー左側の[他のカレンダー]の横にある追加アイコン[+]をクリックし、 [カレンダーに登録]を選択します。

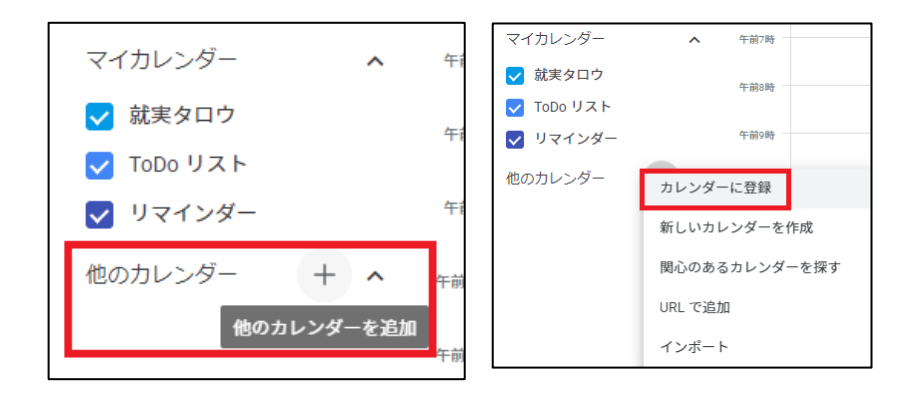

② [カレンダーに追加]に相手のメールアドレスを入力するか、リスト上のメールアドレスをひとつ選んでクリックします。

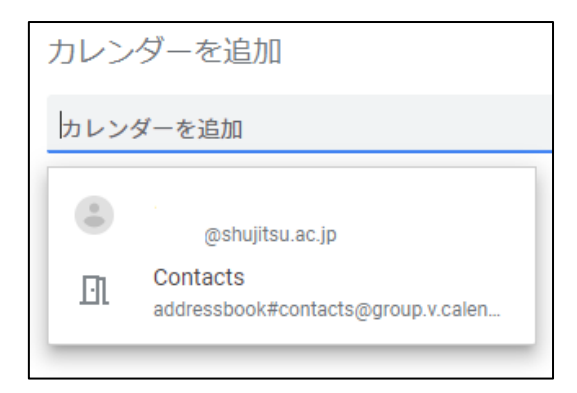

相手のカレンダーの共有設定によって、次のいずれかの状態になります。

・ 相手があなたとカレンダーを共有していない場合、アクセス権をリクエストするように促すメッセージが表示されます。

・相手がすでにあなたとカレンダーを共有している場合、そのカレンダーがページ左 側の [他のカレンダー] セクションに追加されます。

・ 相手が Google カレンダーを持っていない場合、そのユーザーを Google カレンダ ーに招待するように促すメッセージが表示されます。

相手によるリクエストの承諾
相手があなたとカレンダーを共有していない場合はカレンダーのアクセス権をリクエストするメールがユーザーに届きます。

相手が次の手順を行うとリクエストが承認されます。

- ① アクセス権をリクエストするメールをパソコンで開きます。
- ② メール本文に記載されているリンクをクリックします。
- ③ [設定]ページを開いたら、[権限の設定][ユーザーの追加]の順に選択します。
- ④ [保存]をクリックします。

相手があなたのリクエストを承諾すると、そのユーザーのカレンダーがページ左側の [他のカレンダー]セクションに表示されるようになります。カレンダーが表示されな い場合はページ更新してみてください。

- 他のユーザーのカレンダーを非表示/登録解除する
  - (1) [他のカレンダー]にある非表示にしたいカレンダーにカーソルを合わせ 1 回クリ ックします。

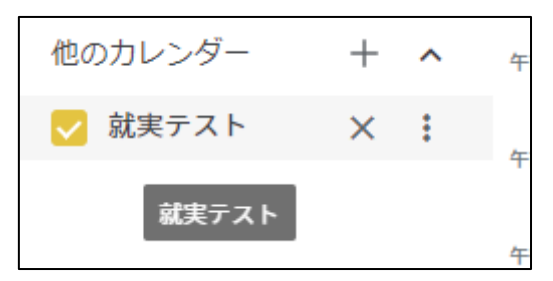

② カレンダーの横のボックスが輪郭線のみになれば非表示になります。

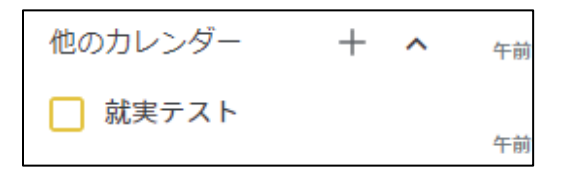

③ [他のカレンダー]の登録解除したいカレンダーにカーソルを合わせ[×]をクリッ クすると登録解除できます。

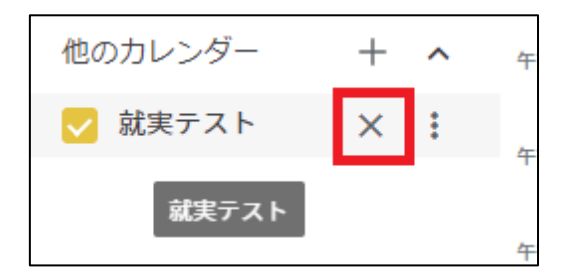